# 直接お電話で予約する方法 (施設健診/対象コース:①・②・③・④)

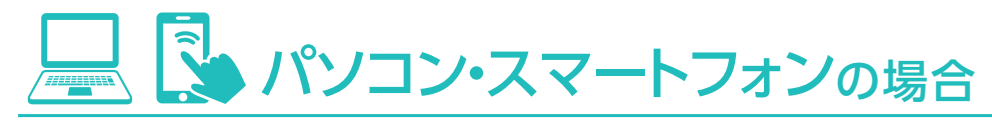

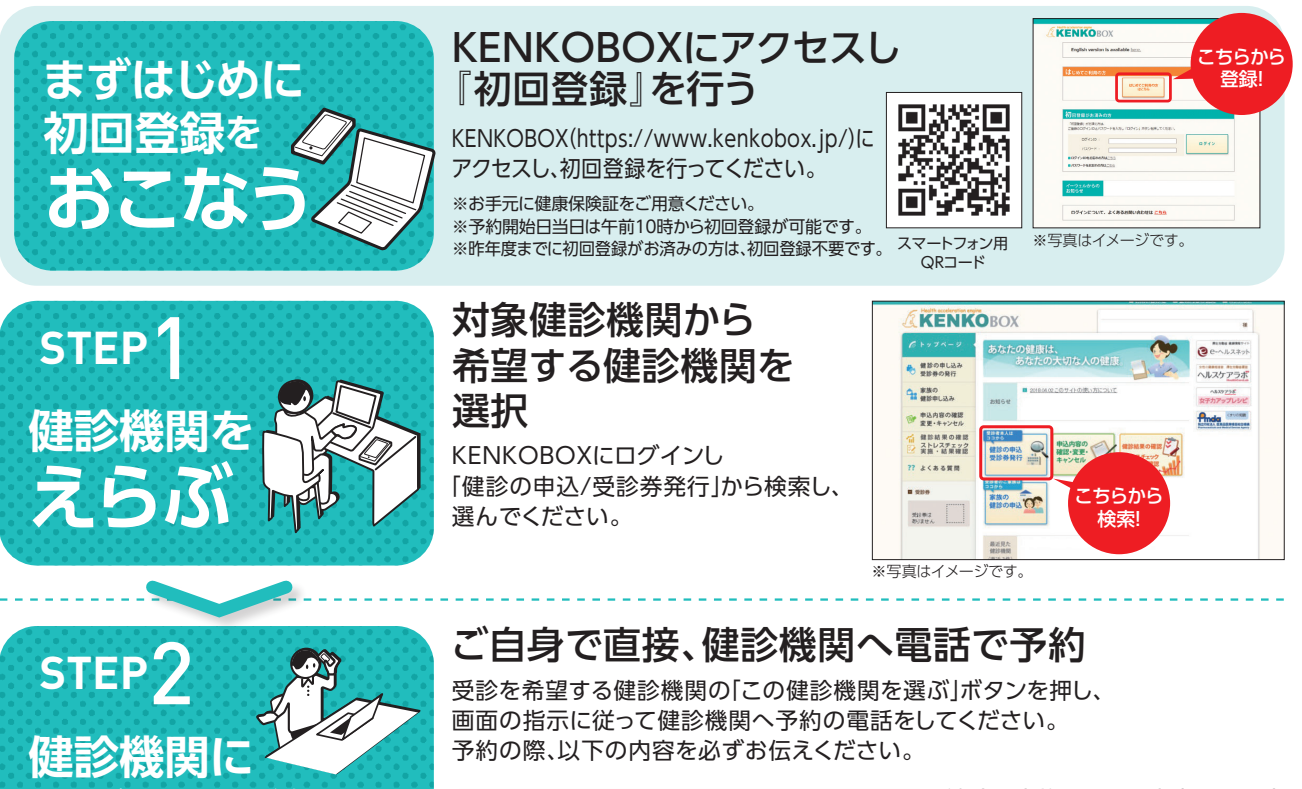

#### 🗌 健康保険組合名称

□ 代行機関が(株)イーウェルであること

□ 受診希望の日程・健診コース・オプション検査

□ ご自身の氏名・住所・連絡先

健診の実施に関する内容で不明点 がある場合は、健診機関へご相談 ください。

▲ 受診日は、申込日より2週間以上 先の日程で予約してください。

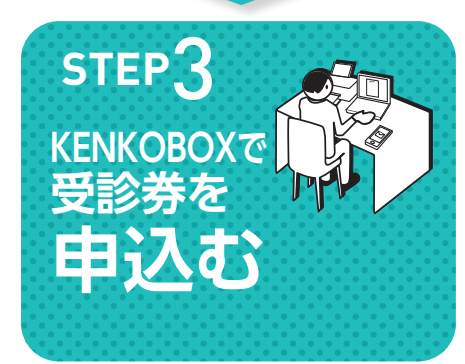

電話して予約する

### KENKOBOXで(株)イーウェルへ受診券発行を依頼する

※電話予約後3日以内に!

●KENKOBOXにログインし、手続きを行ってください。
 ●手続き後、1週間以内に(株)イーウェルから
 「受診券発行完了メール」が届きます。

 パソコンの場合/KENKOBOXにログインし、 受診券ファイルを印刷してください。
 ※受診券が印刷できない場合は、受診券に記載の 予約番号を健診機関窓口でお伝えください。
 スマートフォンの場合/「受診券発行完了メール」がそのまま当日 必要となります。大切に保管してください。
 ※スマートフォンの場合、紙の受診券は発行されません。

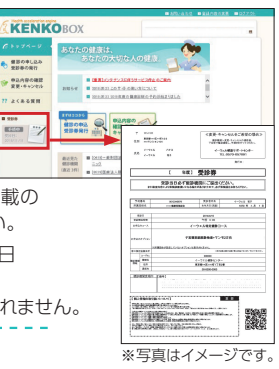

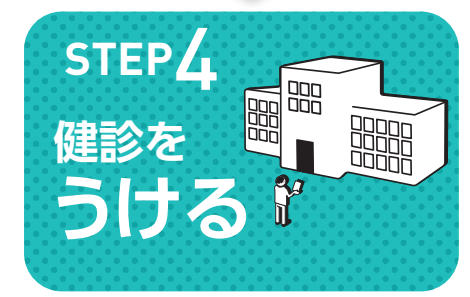

#### 健診を受ける

●受診当日、以下のものを持参し、受診してください。

- □ 受診券または受診券に記載の予約番号(※)
  □ 自己負担金(窓□支払が発生する場合)
- □ 検体容器 (健診機関から届いた場合)

❷健診結果は、健診機関から届きます。

▲ (※)スマートフォンの場合、受診券 の代わりに「受診券発行完了 メール」に記載の予約番号を健 診機関窓口でお伝えください。

## 受診の予約取次を依頼する方法 (施設健診/対象コース:①・②・③・④)

https://www.kenkobox.jp/

検索

KENKOBOX

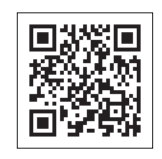

健診の種

類方

.

検

査

頂

Ê

健診概要

予約~申込まで

よくあるお問合せ施設健診 変更・+

変更・キャンセル方法

巡

回健診

健診概要

変更・キャンセル方法

よくあるお問合せ

法

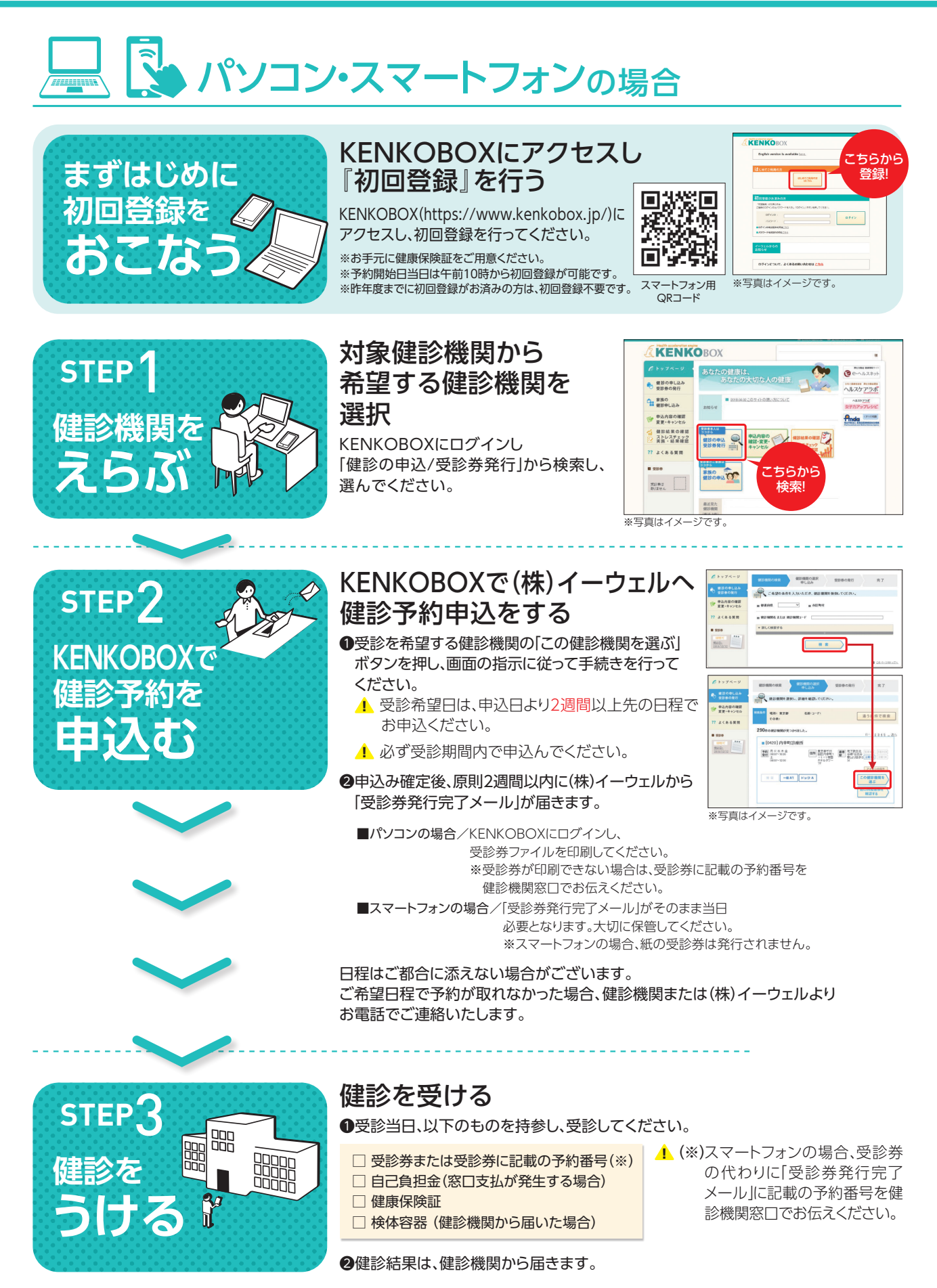